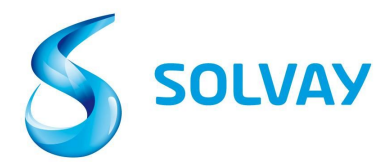

### Solvay Supplier Invoice Tracking Tool

# 5 passi per controllare lo status delle vostre fatture:

### Iscrizione

- 1. Acceda al nostro sito Solvay.com tramite questo modulo <u>web</u> per registrarsi alla tool per la verifica delle Fatture Fornitori.
- 2. Selezioni la compagnia Solvay corretta attraverso questo link

\*NB: Raccomandiamo salvare il link della tool nei suoi "Favoriti/Bookmarks".

## Strumento di navigazione

#### 3. Scelga il conto Fornitore corretto

\* NB: È comune avere più di un conto fornitore. Se non é sicuro di quale sia il conto fornitore corretto, puó scegliere tutti i fornitori disponibili premendo il tasto CTRL mentre fa clic su più account fornitore.

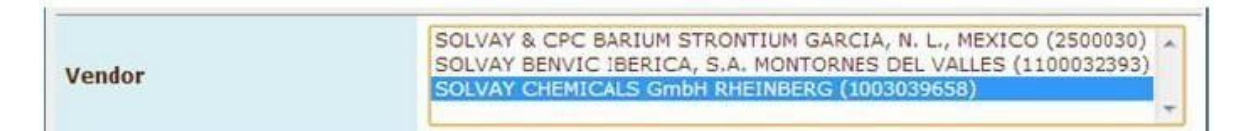

#### 4. Cerchi la fattura con il numero di fattura o con l'ordine d'acquisto

\*NB: Non utilizzi caratteri speciali (-, /, \_) e inserisca il numero della fattura tra il simbolo \*.

| Invoice Date        | to                                                                                                    |   |  |  |  |  |  |  |
|---------------------|----------------------------------------------------------------------------------------------------|---|--|--|--|--|--|--|
| Invoice Number      | *123* to                                                                                                    |   |  |  |  |  |  |  |
| Purchasing Document | to                                                                                                    | ð |  |  |  |  |  |  |
| Company Code        |                                                                                                    |   |  |  |  |  |  |  |
| Status              | <ul> <li>Received, being processed</li> <li>Items pending internal review</li> <li>Posted</li> <li>Rejected</li> <li>Released for payment</li> </ul> |   |  |  |  |  |  |  |

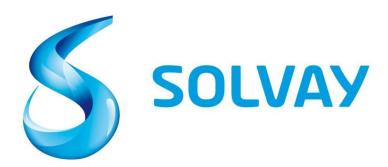

5. Status: Selezioni tutti gli status possibili prima di iniziare la ricerca

|        | <ul> <li>Received, being processed</li> <li>B Items pending internal review</li> </ul> |
|--------|----------------------------------------------------------------------------------------|
| Status | Posted                                                                                 |
|        | 🕑 🗾 Rejected                                                                           |
|        | 🗷 琴 Released for payment                                                               |

#### Status definition:

• Received, being processed: la fattura è stata ricevuta e inserita nel nostro sistema ERP.

• Items pending internal review: la fattura è stata segnalata perché c'é una discrepanza ed è in stato di revisione interna. Informazioni dettagliate relative al tipo di discrepanza e alle informazioni di contatto della persona responsabile della risoluzione sono fornite nella schermata Documenti correnti - Dettagli..

• Posted: la fattura è stata elaborata con successo dalla Contabilità fornitori e programmata per essere pagata in base alle condizioni di pagamento nel nostro Ordine di acquisto.

• Rejected: la fattura è stata respinta da Solvay. Il motivo e la data in cui l'articolo è stato rifiutato viene fornito nella schermata dei dettagli.

• Released for Payment: la fattura è stata pagata; i dettagli di pagamento sono forniti nella schermata Documenti correnti - Dettagli.

Per visualizzare i dettagli di una fattura specifica, faccia clic sull'icona di status di quella fattura all'estrema sinistra della pagina.

| Curren  | tdocuments            | New invo | ice selection Use | r profile      |            |              |            |          |          |  |  |
|---------|-----------------------|----------|-------------------|----------------|------------|--------------|------------|----------|----------|--|--|
| List of | List of invoices (20) |          |                   |                |            |              |            |          |          |  |  |
| 51      | Doc. no.              | Vendor   | Invoice Date      | Invoice Number | Purch.Doc. | Total Amount | Net Amount | Currency | Due Date |  |  |
| -       | 3323719               | 2811814  | 1/28/14           | 5200109518     |            | 1,555.20     | 0.00       | EUR      | 1/28/14  |  |  |
| 鱼       | 3310474               | 2811814  | 1/17/14           | 5280101179     | 4512022901 | 1,575.60     | 0.00       | EUR      | 2/16/14  |  |  |
|         | 3310428               | 2811814  | 1/15/14           | 5280100635     | 4512022901 | 1,556.00     | 0.00       | EUR      | 2/14/14  |  |  |
| A       | 3320549               | 2811814  | 1/24/14           | 5280102743     | 4512022901 | 1,556.00     | 0.00       | EUR      | 2/23/14  |  |  |
| 虚       | 3314746               | 2811814  | 1/20/14           | 5280101656     | 4512022666 | 2,509.92     | 0.00       | GBP      | 2/20/14  |  |  |
| -       | 3300445               | 2811814  | 1/13/14           | 5280100127     | 4512023650 | 8,992.80     | 0.00       | EUR      | 2/12/14  |  |  |
|         |                       |          |                   |                |            |              |            |          |          |  |  |

Per tutte le richieste, fare click <u>qui</u> per visualizzare i dettagli relativi all'entità Solvay che si sta fatturando.